## ΦΥΛΛΟ ΕΡΓΑΣΙΑΣ

Κεφάλαιο: 3 «Πολυμέσα»

## **Τάξη**: Β Γυμνασίου

Τίτλος δραστηριότητας: Δημιουργία βίντεο στο Movie maker

Θέμα: Διακοπές στον κόσμο

- Αναζητήστε στο διαδίκτυο και αποθηκεύστε 10-12 εικόνες σε έναν φάκελο (π.χ. στα Έγγραφά μου/Β2 Γυμνασίου), για 10-12 τοποθεσίες στην Ελλάδα ή σε κάποια άλλη χώρα, που έχουν ψυχαγωγικό και/ή ιστορικό ενδιαφέρον. Χρησιμοποιήστε την μηχανή αναζήτησης <u>www.google.gr</u>.
- Εκκινήστε το λογισμικό Windows Movie Maker

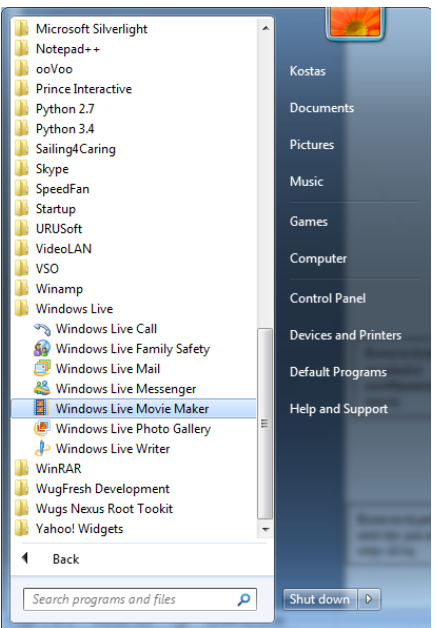

Προσθέστε τις φωτογραφίες που βρήκατε. Αποθηκεύστε !
Η αποθήκευση γίνεται σαν έργο του Movie Maker, σε μορφή αρχείου «wlmp».

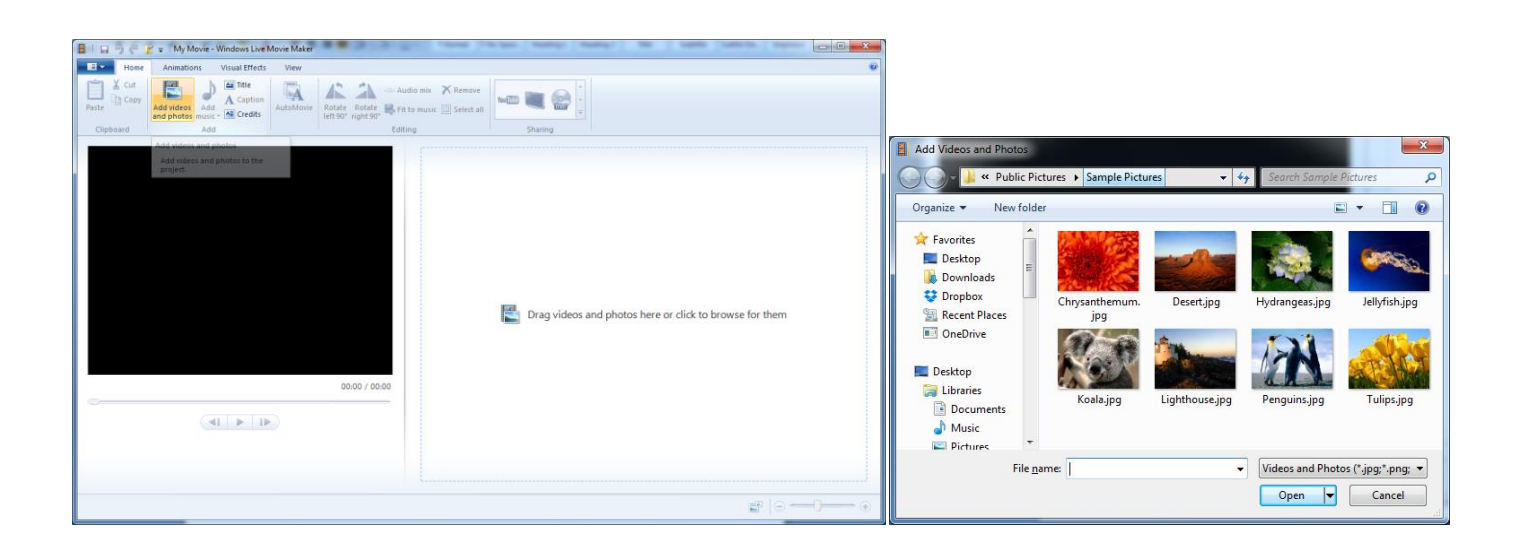

• Η οθόνη του προγράμματος θα μοιάζει τώρα κάπως έτσι

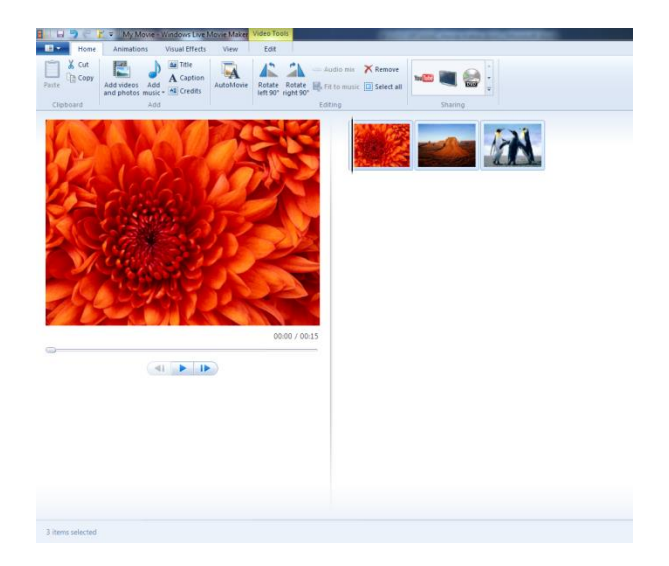

• Δοκιμάστε να προσθέσετε Animation και Visual effects πάνω και ανάμεσα στις εικόνες σας (από τα αντίστοιχα μενού) ώστε να γίνεται εντυπωσιακά η μετάβαση από την μια στην άλλη. Αποθηκεύστε !

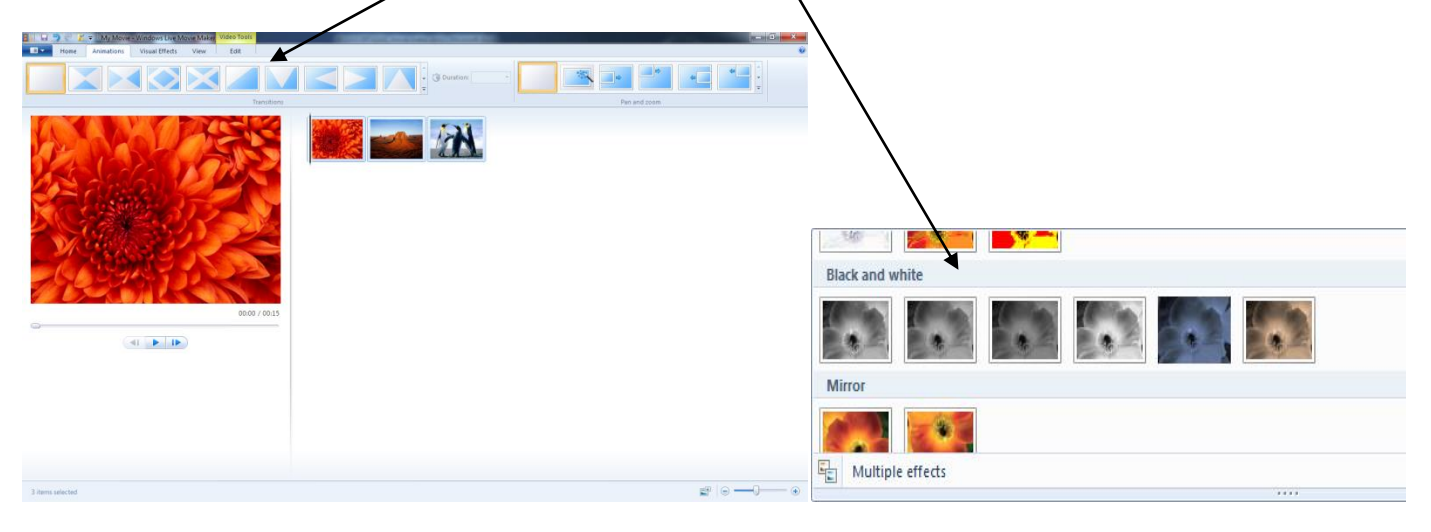

Βάλτε τίτλο στο βίντεο και μορφοποιήστε την οθόνη τίτλου. Αποθηκεύστε !

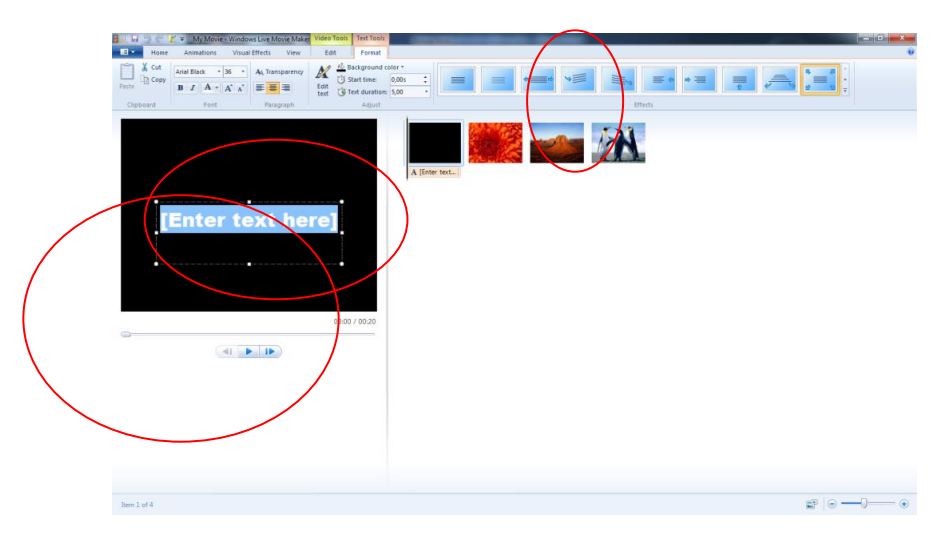

• Βάλτε credits (δημιουργούς) στο βίντεο και μορφοποιήστε την αντίστοιχη οθόνη. Αποθηκεύστε !

| 🖁 🗌 🖓 💬 🚰 🧉 My Movie - Windows Live Movie Maker Video Tools 🛛 Text Tools                                                                                                    |          |
|----------------------------------------------------------------------------------------------------|----------|
| Image: Second second second |          |
| CREDITS<br>CREDITS<br>EEnformanie Horel<br>0020 / 0025                                                                                                    |          |
| Item 5 of 5                                                                                                    | \$   ⊖ ⊕ |

 Προσθέστε ήχο! Εσωματώστε ένα τραγούδι (σε μορφή mp3) που να ταιριάζει στον προορισμό που επιλέξατε. Επεξεργαστείτε τον ήχο ώστε να ταιριάζει η διάρκειά του με τις εικόνες. Αποθηκεύστε !

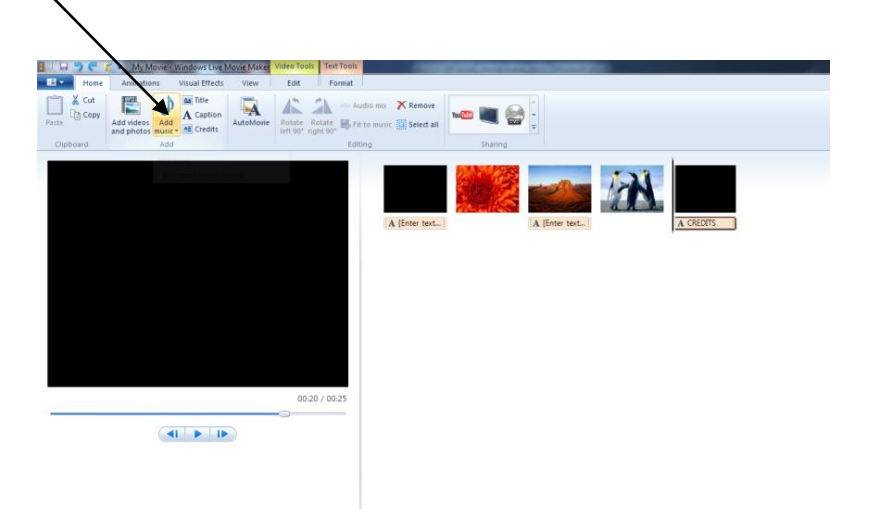

- Κάντε τυχόν διορθώσεις και αποθηκεύστε το τελικό σας έργο!
- Από την επιλογή «Save Movie» / «Αποθήκευση ταινίας» αποθηκεύστε την τελική σας ταινία με μορφή βίντεο ("wmv"), ώστε να μπορείτε να το δείτε και χωρίς το Movie Maker... Η μετατροπή θα πάρει 1-2 λεπτά ...
- Αντιγράψτε την τελική σας ταινία και στο φάκελο «ΚΟΙΝΟ ΥΛΙΚΟ» στον υπολογιστή "TEACHER" ώστε να δούμε όλοι τις ταινίες της κάθε ομάδας !

Μπράβο για την προσπάθειά σας !